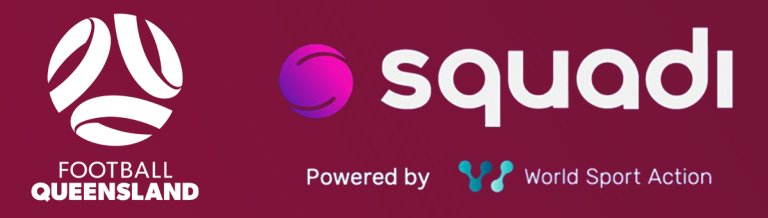

# SQUADI GUIDE REFEREE REGISTRATION

## Contents

| Access and Login                         | 3  |
|------------------------------------------|----|
| Required Information                     | 3  |
| First Steps - Logging In                 | 3  |
| Creating an Account in Squadi            | 3  |
| Registration Process                     | 5  |
| How To Register                          | 5  |
| Registration Types                       | 8  |
| Merchandise - Allocations and Purchasing | 10 |
| Region Selection                         | 11 |
| First Year Uniform Collection            | 11 |
| Bank Details Setup                       | 13 |
| Log In                                   | 13 |
| Stripe Set Up                            | 14 |
| Stripe Payments                          | 15 |

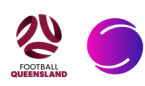

## **Access and Login**

#### **Required Information**

Before beginning this process, make sure you have your Squadi Login Details (if you already have an account), Credit/Debit Card, Blue Card (If applicable) FFA number, and are aware of your Referee accreditation expiry date.

FQ Referee Registration Link: CLICK HERE

Find your FFA number: CLICK HERE

Find your referee qualifications: CLICK HERE

\*Note: all directions taken should be using the details of the participant who is intending to register as a referee

### First Steps - Logging In

Start by opening the Squadi app on your phone. If you do not have the app, you will need to download it. On your phone go to your app store/play store/equivalent and search 'Squadi'. Once you open the app, select 'Login' in the bottom right-hand corner. You are then given the option to 'Create Account or Register Profile', 'Follow a Team' or 'Log Back In'.

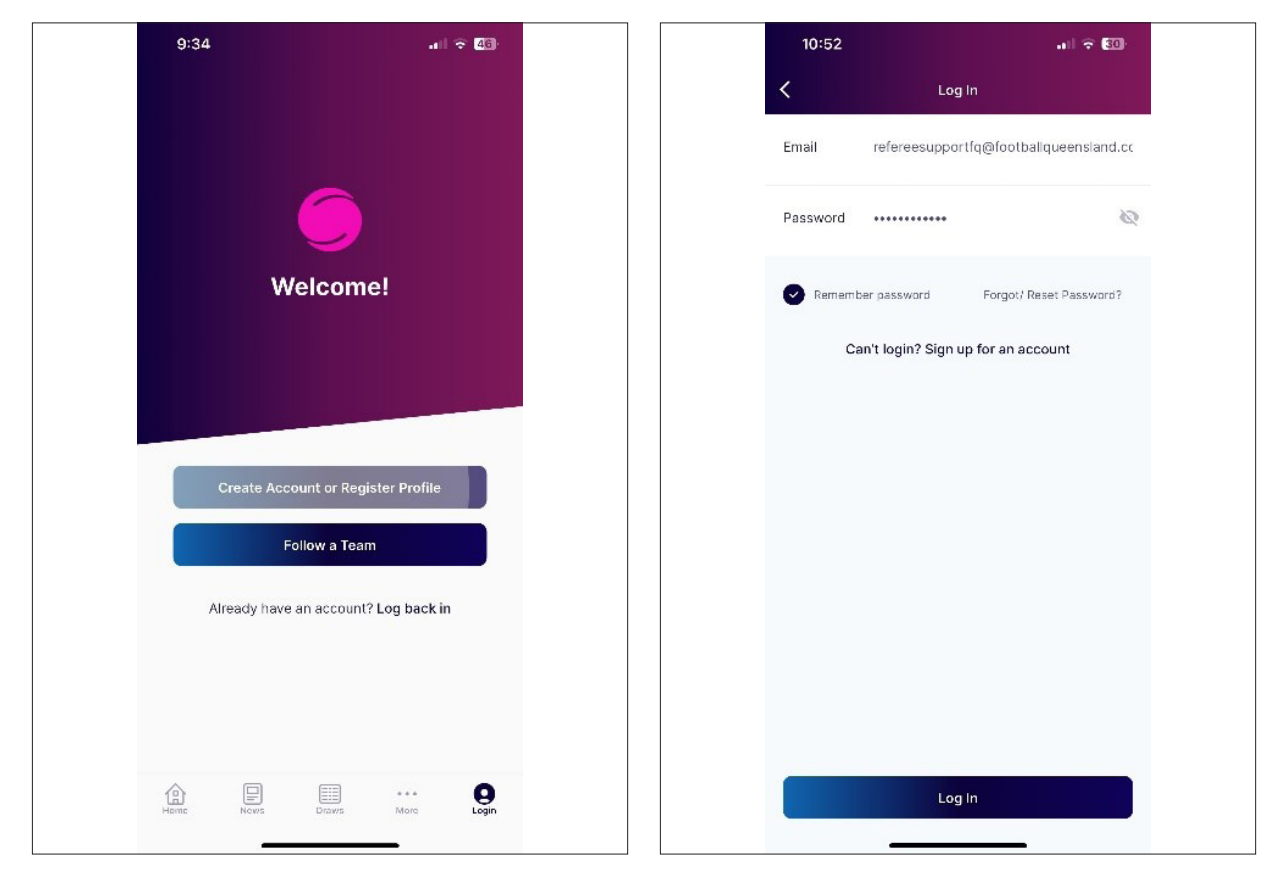

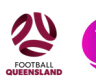

#### **Creating an Account in Squadi**

If you do not already have a Squadi account, select 'Create Account or Register Profile'. Squadi will now prompt you to enter your details. Fill out all boxes. Under 'organisation', you will select 'Football Queensland'.

| 9:34                |                               | II 🗢 🖽 | 9:36                |                              | all 🗢 🖽       | 10:4                              | 45                                                                              | all 🕆 🚯                                       |
|---------------------|-------------------------------|--------|---------------------|------------------------------|---------------|-----------------------------------|---------------------------------------------------------------------------------|-----------------------------------------------|
| < c                 | reate Account or Register Pro | ofile  | < c                 | reate Account or Register Pr | ofile         | <                                 | Create Account or Registr                                                       | er Profile                                    |
|                     | •                             |        |                     | FOOTBALL                     |               | At least<br>First Na              | 8 characters<br>ame Referee                                                     |                                               |
|                     |                               |        | Email               | esupportfq@footballqueer     | nsland.com.au | Last Na                           | ame Support                                                                     |                                               |
| Email               | Enter                         |        | Password            | ••••                         | 2             | Gender                            | r Male                                                                          | >                                             |
| Password            | Enter                         | S.     | Re-type<br>Password |                              | 2             |                                   | A user with that email addre                                                    | ess already                                   |
| Re-type<br>Password | Enter                         | Ś      | At least 8 cha      | aracters                     |               | Org                               | exists.<br>Ok                                                                   |                                               |
| At least 8 cha      | aracters                      |        | First Name          | Referee                      |               | For                               |                                                                                 |                                               |
| First Name          | Enter                         |        | Last Name           | Support                      |               | Mobile                            | 0466617520                                                                      |                                               |
| Last Name           | Enter                         |        | Gender              | Male                         | >             | This is u                         | ised to identify you<br>Aculd you like to receive speci                         | al offers from our                            |
| Gender              | Select                        | >      |                     |                              |               | NOTE                              | : If you see this s                                                             | creen whilst                                  |
| Organisation(       | (s)                           | 0      | Organisation        | eensland ×                   | •             | creati<br>have<br>click k<br>BACK | ing a profile, you<br>a Squadi accoun<br>oack and select t<br>IN' option. You o | already<br>ht. Please<br>he 'LOG<br>can reset |
| Select an Org       | ganisation                    |        |                     |                              |               | passv                             | vord if needed.                                                                 |                                               |

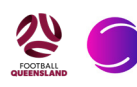

## **Registration Process**

#### **How To Register**

Once you have completed your profile, you should be taken to the Squadi 'Home' screen. If you see a screen showing 'Register your profile', select 'Yes'. If you do not see this screen, click on 'More' in the bottom right corner, then select 'Register profile.'

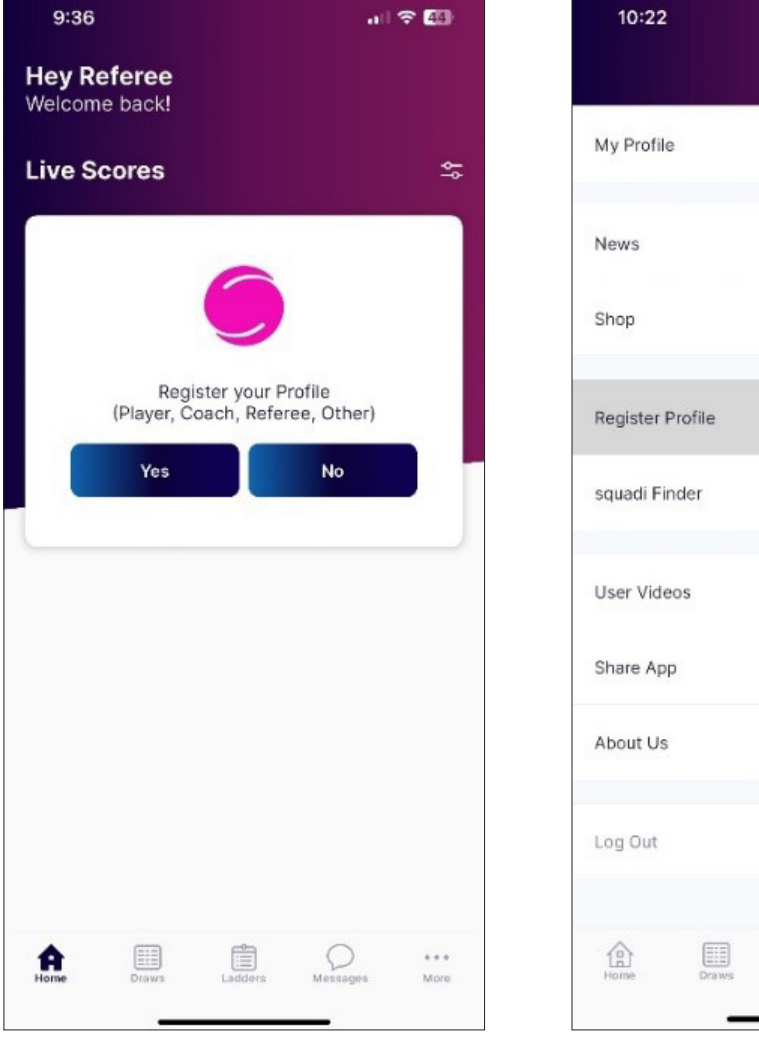

| 10.22      |         |      |   |  |
|------------|---------|------|---|--|
|            |         | More |   |  |
| My Profile |         |      |   |  |
| News       |         |      |   |  |
| Shop       |         |      |   |  |
| Register F | Profile |      |   |  |
| squadi Fir | nder    |      |   |  |
| User Vide  | 90S     |      |   |  |
| Share App  | 2       |      |   |  |
| About Us   |         |      |   |  |
| Log Out    |         |      |   |  |
| ŝ          |         |      | Q |  |

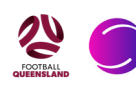

You will then begin the registration process. Select the participant who is registering as a referee, and begin to fill out the details on the next page.

All questions with a red asterisk \* must be filled out, and a photo MUST be added.

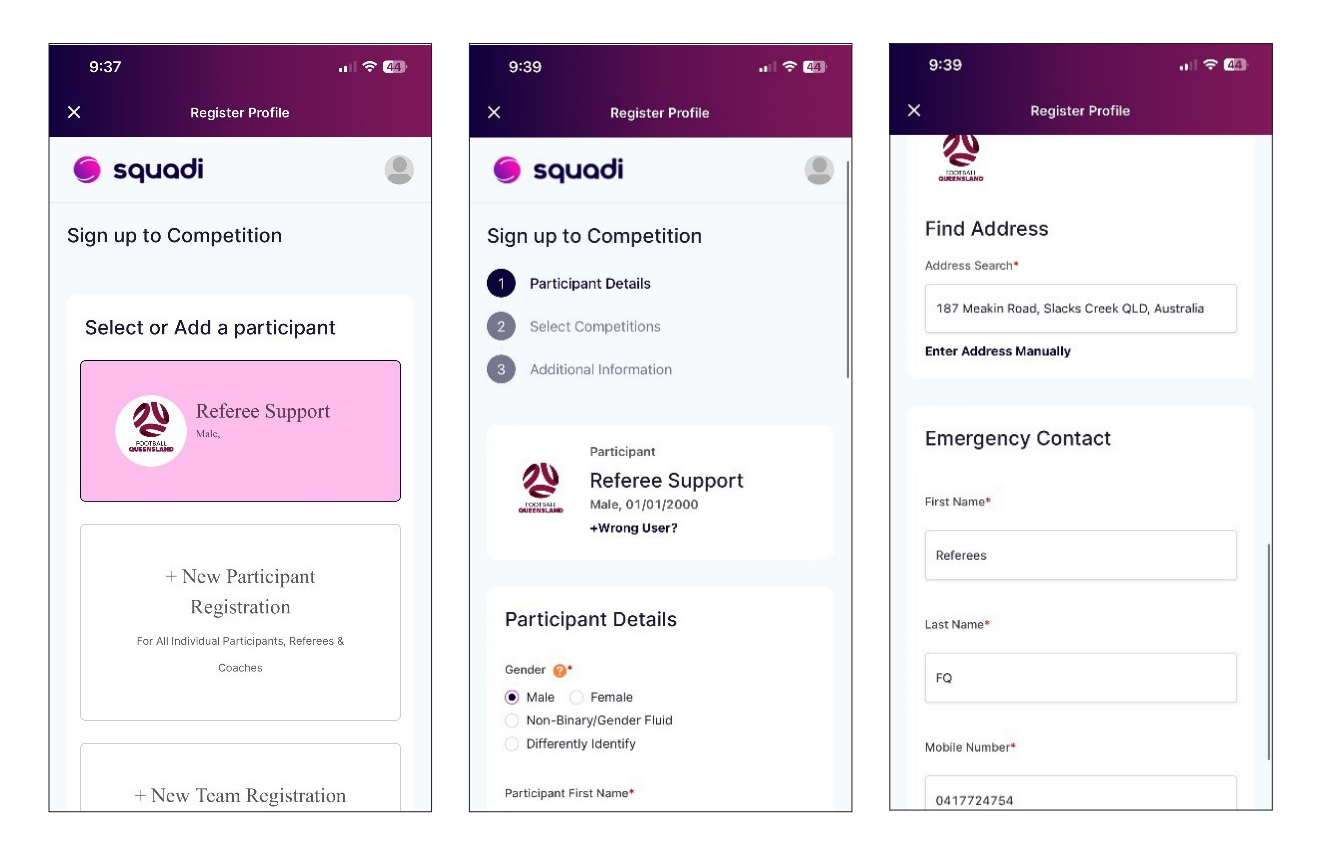

After completing this section, you will be taken to the 'Select competition' page. From here you need to add an 'organisation name'. The organisation name to select is "Football Queensland".

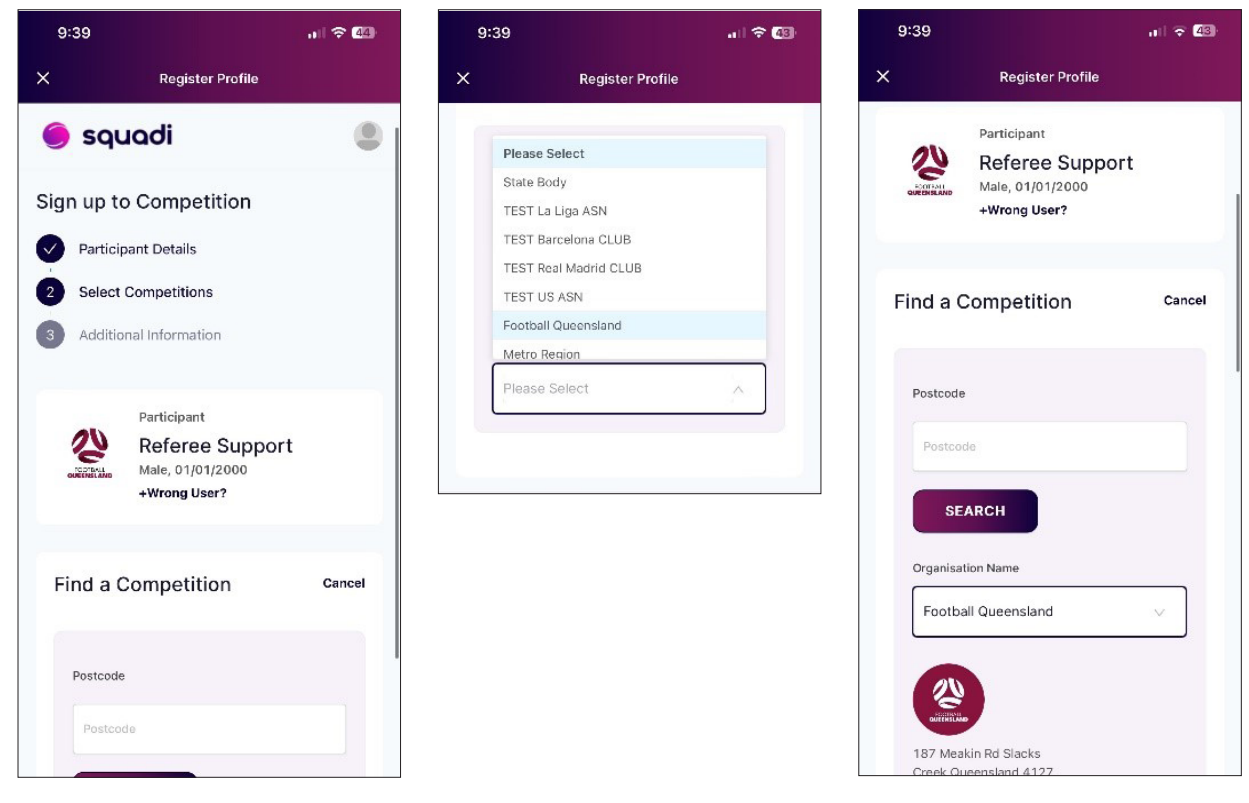

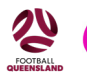

Scroll down, and select, '2024 FQ Referee Registration'. The next page will give you the different registration options. Select the option that relates to you, scroll down and select 'Add Competition and Membership'.

\*Note: Payment plans this year will be run through 'Afterpay'. This option will be available upon check out. If you would like to use this option, select your registration package which also has 'Afterpay' in the title.

There is an Administration Fee for payment plan options. Junior = Under 18, Senior = 18+.

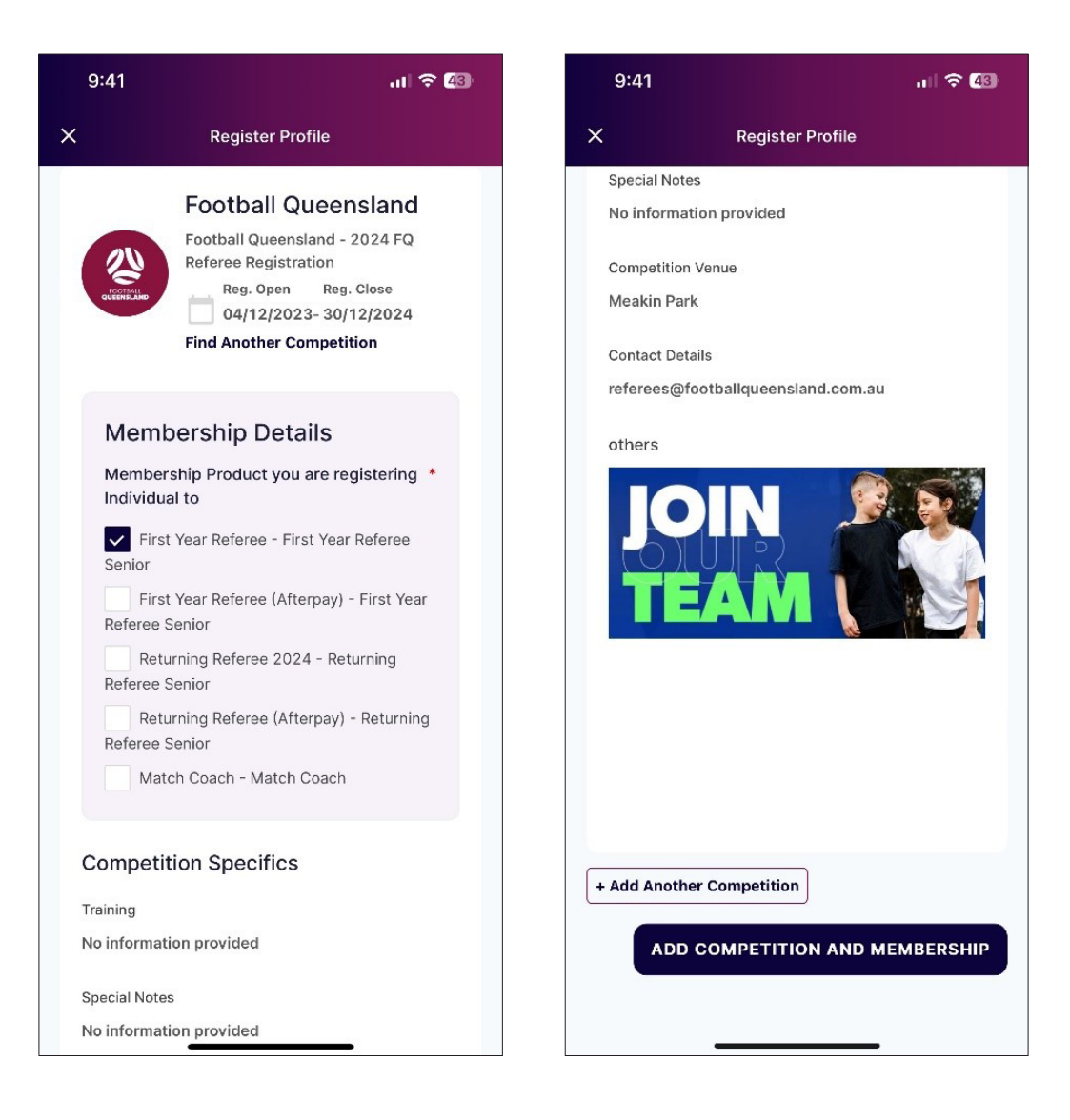

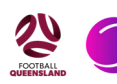

#### **Registration Types**

On the next page you will need to fill out your personal details, for Junior referees (Under 18) you will be asked to add your school, and parent/guardian details. Add your FFA Number to the 'FA ID' box.

You will also be asked to select your National Referee Accreditation Level (if you completed the Level 4 course, select Level 4, if you completed the Level 3 RPL course, select Level 3), as well as the expiry date.

Referee Accreditation is valid for 4 years and is revalidated by actively being involved as a match official (officiating games, attending training, attending state referee conference), and being deemed competent to referee by Football Queensland. Your expiry date will be 4 years from the date of your course, or 4 years from the date of your last game, training session or referee state conference (if you attended).

You will also be asked to add your Blue Card details. This is only required for Referees who are 18 years of age or over.

|                       | Register Profile                            |                 | ×                                         | Register Pro                                                                                                | file                                                            |
|-----------------------|---------------------------------------------|-----------------|-------------------------------------------|----------------------------------------------------------------------------------------------------|-----------------------------------------------------------------|
| Addit                 | tional Personal Info                        | rmation         | 6                                         |                                                                                                    | V                                                               |
|                       |                                             |                 | What is                                   | your National Referee Ac                                                                                    | creditation level?*                                             |
| What is y             | your FA ID?                                 |                 | O No                                      | Accreditation                                                                                               |                                                                 |
|                       |                                             |                 | 🔵 Lev                                     | el 1                                                                                                    |                                                                 |
| Extern                | arid                                        |                 | 🔵 Lev                                     | el 2                                                                                                    |                                                                 |
|                       |                                             |                 | 🔵 Lev                                     | el 3                                                                                                    |                                                                 |
| Do you in<br>Islander | dentify as being of Aboriginal or origin?   | Torres Strait * | • Lev                                     | el 4                                                                                                    |                                                                 |
| O Not                 | Applicable 🔵 Aboriginal                     |                 | Expiry D                                  | Date                                                                                                    |                                                                 |
|                       | es Strait Islander                          |                 |                                           |                                                                                                    |                                                                 |
|                       |                                             |                 | 13-0                                      | 1-2026                                                                                                    | I                                                               |
| In which              | country were you born?*                     |                 |                                           |                                                                                                    |                                                                 |
| Austra                | alia                                        | ~               | Have yo<br>Referee                        | ou completed the prerequi<br>?                                                                              | sites for a training                                            |
|                       |                                             |                 | Yes                                       | O No                                                                                                    |                                                                 |
| What is y             | your nationality?*                          |                 |                                           |                                                                                                    |                                                                 |
| Select                | t                                           | ~               | What is<br>BlueCar<br>with Ch<br>you will | your Working with Childre<br>d Number? You are requir<br>ildren Check Number or B<br>need to apply for one. | en Check Number o<br>ed to have a Workir<br>lueCard. If you don |
| Are you<br>commun     | from a culturally and/or linguistic<br>ity? | cally diverse   | Childr                                    | en Check Number                                                                                             |                                                                 |
| O Yes                 | No                                          |                 |                                           |                                                                                                    |                                                                 |
|                       |                                             |                 | Expiry                                    | Date                                                                                                    | F                                                               |
| Are there home?       | e any languages other than Engli            | ish spoken at   |                                           |                                                                                                    |                                                                 |
| O Yes                 | No                                          |                 |                                           |                                                                                                    |                                                                 |
|                       |                                             |                 | A                                         | DD COMPETITION                                                                                              | AND MEMBERS                                                     |

Once done, select 'Add Competition and Membership'.

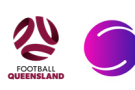

You will then be prompted to verify all details, accept terms and conditions, and continue.

| 9:43                                                                                                    | .il 🗢 43            | 9:43                                                                                                    |                                                                  |
|----------------------------------------------------------------------------------------------------|---------------------|----------------------------------------------------------------------------------------------------|------------------------------------------------------------------|
| X Register Profil                                                                                                    | e                   | X Regi                                                                                                    | ister Profile                                                    |
| 🔵 squadi                                                                                                    | ۲                   | 187 Meakin Rd,Sla                                                                                                    | acks Creek,QLD,4127,AU,                                          |
| Participants + Add                                                                                                    | Another Participant |                                                                                                    |                                                                  |
| Referee Supp<br>Male,01/01/2000<br>Edit Remove<br>Competition<br>2024 FQ Referes<br>Registration<br>Football Queensland<br>Registration(s)<br>First Year Referee Senior | eree                | Your order<br>Referee Support - 202<br>First Year Referee S<br>Full Competition - Upfr<br>Total Payment Due<br>Terms & Cond<br>Terms and Conditions | t4 FQ Referee Registration<br>enior \$150.00<br>ront<br>\$150.00 |
| + Add Discount Code                                                                                                    |                     | and Conditions*                                                                                                    | ee to all of the above Terms                                     |
| Your Details                                                                                                    |                     | co                                                                                                    | ONTINUE                                                          |
|                                                                                                    | _                   |                                                                                                    |                                                                  |

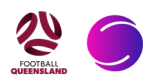

#### **Merchandise - Allocations and Purchasing**

The next page is the Football Queensland referee merchandise shop.

As a first year referee, your first year kit is included in your registration. Please select your size of shirt, shorts, and socks, add quantity as 1, and ensure you click 'Add to cart'. You may also purchase a FQ Referee Polo.

Returning referees also have the opportunity to buy the new Football Queensland Referee shirts and comms shirts. These can be purchased individually, or as a bundle.

Please note that if you spend over \$140 (not including registration fees or shirt bundle), you are eligble for the FREE FQ Referee Polo. Please select your size and add to cart.

\*Note: ALL items do not include postage. Please ensure you select the 'SHIPPING' product to your cart before checking out, or your order will not be processed.

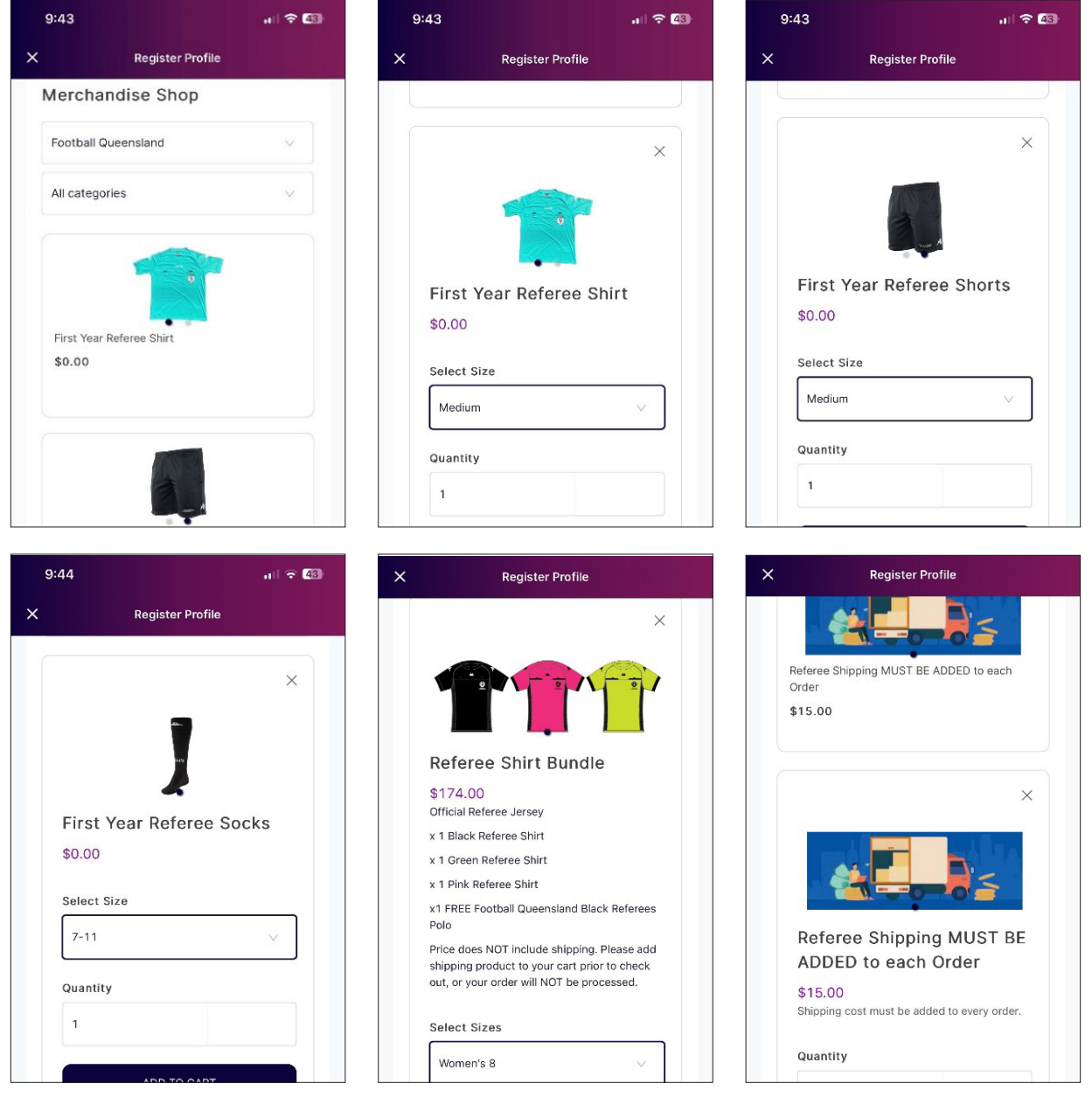

#### **Region Selection**

Next you MUST select a region in which you will be refereeing.

If you referee across various regions, please select ALL regions that you regularly referee in.

Select the region which pertains to you, add a quantity (1) and 'Add to cart'. Once you have selected all items, verify your order is correct and select 'Continue'.

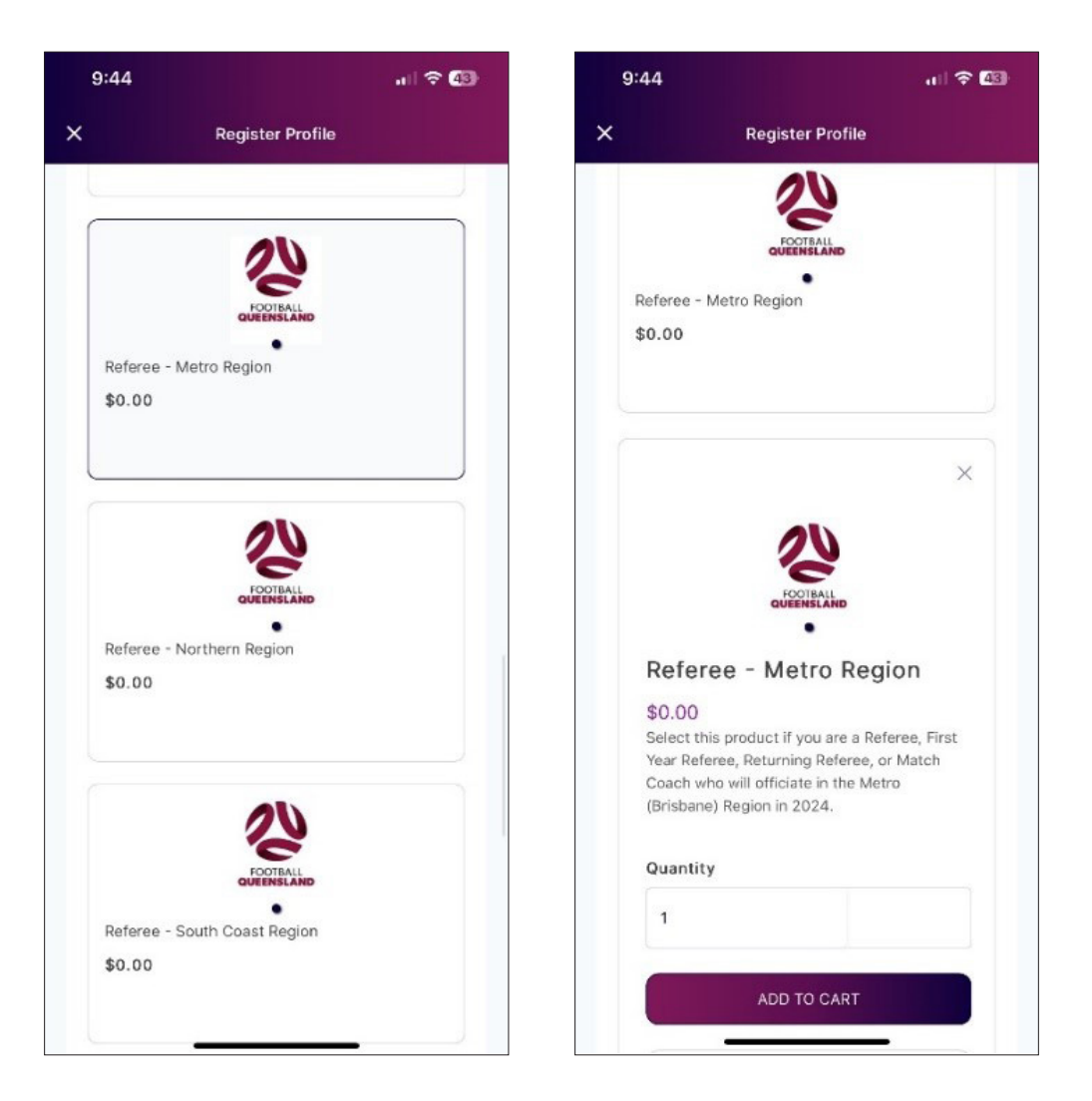

#### **First Year Uniform Collection**

ALL first year referee kits will be available for pick up at your course, as long as you have registered and selected your sizes 4 days prior to the course (Brisbane) and 10 days prior to the course (other regions).

Pickups from Meakin Park are by APPOINTMENT ONLY, NO WALK-INS WILL RECEIVE THEIR KIT.

Any NEW referee shirts will be delivered via Kappa to your home address attached to your Squadi account, as long as you have also added the 'shipping' product.

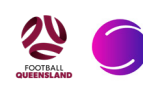

The next step is to verify your options and order, and select "Continue". Select your payment option, and follow steps provided to complete your registration.

Once complete you will receive an automated email including invoice of your purchase.

| 9:44                                                      | ul 🗢 (42)   | 9:46         |                                          |                | <b>₹ 4</b> 2) | 9:46                   |                                                                                | .ıl 🕆 💷                                               |
|-----------------------------------------------------------|-------------|--------------|------------------------------------------|----------------|---------------|------------------------|--------------------------------------------------------------------------------|-------------------------------------------------------|
| X Register Profile                                        |             | ×            | Register Profile                         |                |               | ×                      | Register Profile                                                               | e                                                     |
| Shipping Options                                          |             |              |                                          |                |               | 🥚 sq                   | uadi                                                                           | ۲                                                     |
| First Year Referee Shirt                                  |             | 1            |                                          |                |               |                        |                                                                                |                                                       |
| Pickup     Oelivery                                       |             | Your or      | der                                      |                |               | Casur                  | - Devenent On                                                                  | *i                                                    |
| Pickup Address                                            |             | Referee Sup  | port - 2024 FQ Refere                    | e Registratio  | on            | Secure                 | e Payment Op                                                                   | uons                                                  |
| Meakin Rd, Slacks Creek, 4127, QLD.<br>Pickup Instruction | á.          | First Year F | Referee Senior                           | \$150.00       |               | Credit                 | /Debit Card                                                                    |                                                       |
| Your apparel will be issued on Day 1 o<br>course.         | fthe        | Fire Fire    | st Year Referee Shirt                    | <b>\$</b> 2.00 | ÷.            | Car                    | rd number                                                                      | MM / YY                                               |
| First Year Referee Shorts                                 |             | (M           | edium) Qty : 1                           | \$0.00         |               | 😑 If you               | u choose to pay by credi                                                       | t card, it will be                                    |
| Pickup     O     Delivery                                 |             | Fir:<br>(M   | st Year Referee Shorts<br>edium) Qty : 1 | \$0.00         | Ô             | your<br>If you<br>User | default payment method<br>a'd like to amend this, pl<br>Profile > Payment Meth | d going forward.<br>ease go to your<br>ods and update |
| Pickup Address                                            |             |              |                                          |                |               | your                   | default.                                                                       |                                                       |
| Meakin Rd, Slacks Creek, 4127, QLD.<br>Pickup Instruction |             | (7-          | st Year Referee Socks<br>11) Qty : 1     | \$0.00         | ō             |                        |                                                                                |                                                       |
| Your apparel will be issued on Day 1 c<br>course.         | if the      | Ret Qty      | feree - Metro Region<br>/ : 1            | \$0.00         | ō             |                        |                                                                                | SUBMIT                                                |
| First Year Referee Socks                                  |             |              |                                          |                |               |                        |                                                                                |                                                       |
| Pickup O Delivery                                         |             | Total Paym   | ent Due                                  | \$150.00       |               |                        |                                                                                |                                                       |
| There is no pick up or delivery applica product.          | ble to this |              |                                          |                |               | Your o                 | rder                                                                           | ee Registration                                       |
| Referee - Metro Region                                    |             |              | CONTINUE                                 |                |               | Eirst Van              | Pafaraa Sanjar                                                                 | \$150.00                                              |
| O Pickup O Delivery                                       | ble to this | ſ            | ВАСК                                     |                |               | Full Comp              | elition - Upfront Edit                                                         | \$150.00                                              |

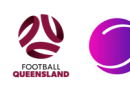

## Setting up bank details in Squadi

#### **Important Information**

*If you are under 18* - Your Squadi account must be linked to your parents Squadi account. All steps must be completed in the parents Squadi account. Once you have filled out all parent details, you may add the child's bank account to the parents account.

\*Note: Squadi uses the third party payment platform 'Stripe'. To add your bank account, Squadi will assist you in setting up a Stripe account for payments. Stripe only allows people over 18 to hold a Stripe account.

#### First Step - Logging In

- 1. Open the app
- 2. Click on the 3 dots on the bottom right titled 'More' > 'My profile' > 'My full profile'
- 3. Click 'Actions' > 'Upload bank account'

Note: If you cannot see 'Upload Bank Account' please head to the bottom of this document to follow different steps.

| 12:53<br>Hey Sean    | , I 4G <b>6</b> 8 | 12:53<br>More              | •1∥ 4G <b>6</b> 8) | × 12:53               | ul 46 🖼                                           |
|----------------------|-------------------|----------------------------|--------------------|-----------------------|---------------------------------------------------|
| Welcome back!        | All News          | My Schedule                | >                  | 🔵 squadi              | 삳                                                 |
| Football Queensland  | 32d               | My Events                  | >                  | FQ REFEREE<br>#999999 | V                                                 |
| Referee Registration | ons - Now         | App Settings<br>My Profile | >                  | User Profile          | Actions<br>Edit Profile                           |
| Your Schedule        | Live Scores       | Referee Availability       | >                  | Registrations         | Act Shop<br>Register                              |
|                      |                   | Live Scores                | >                  |                       | Upload Bank Account<br>My Refereeing Availability |
|                      |                   | News                       | >                  |                       |                                                   |
|                      |                   | Shop                       | >                  |                       |                                                   |
|                      |                   | Register Profile           | >                  |                       |                                                   |
| Home Draws Ladders   | Messages More     | squadi Finder              | Messages More      |                       |                                                   |

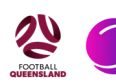

#### **Important Note:**

If at any time you see the page on the right – Requesting your ABN details - this issue can only be fixed by Stripe through a manual reset.

We request this reset on a regular basis, however, this is controlled by Stripe and not Football Queensland.

If this is you, please keep an eye on your Squadi notifications that says **"Update your Bank** Account".

Once you receive this notification you will be able to log in and update your bank account details as per this document.

Contact referees@footballqueensland.com.au if you experience any further issues.

#### **Second Step - Entering Details in Stripe**

- 1. Add your email address and click continue
- 2. Add your mobile number and click continue. Then, verify your mobile number (you will receive a text with a verification code)
- 3. You will then come to a screen called 'Tell us about your business'
- 4. Select 'Australia' > Then, in 'type of business', select 'Individual / Sole Trader'
- 5. Underneath, select 'I do not have an ABN', then 'Continue'

| 12:57 .ill 46 🔞                                                                                                    | 12:57 all 4                                                                                                    | G 📧 1:51                                                           | al 🗢                                         |
|----------------------------------------------------------------------------------------------------|----------------------------------------------------------------------------------------------------|--------------------------------------------------------------------|----------------------------------------------|
| X User                                                                                                    | X User                                                                                                    | X User                                                             |                                              |
| World Sport Action Pty Ltd World Sport Action Pty Ltd partners with Stripe for secure payments and financial services. | World Sport Action Pty Ltd<br>World Sport Action Pty Ltd partners with Stripe for<br>payments and financial services.          | Secure Sworld Sport Action Pty Ltd partners payments and financial | n Pty Ltd<br>with Stripe for se<br>services. |
| Get paid by World Sport<br>Action Pty Ltd                                                                              | Enter the verification code we sent to yo<br>number ending in ••• <b>00</b>                                                    | Tell us about your b                                               | Jusiness                                     |
| ill out a few details so you can start getting paid.                                                                   |                                                                                                    | Country                                                            |                                              |
| mail                                                                                                    |                                                                                                    | Australia                                                          |                                              |
| fqreferee@footballqueensland.com.au                                                                                    | 3 2 3 - 9 7 2                                                                                                    | Please select the country where you legally operate.               | or your business                             |
| lobile number                                                                                                    | C <sup>4</sup> Resend code                                                                                                    | an gen i para ann                                                  |                                              |
| AU 🗘 +61 400 000 000                                                                                                   | I no longer have access to this phone number                                                                                   | Type of business                                                   |                                              |
| e'll text this number to verify your account. Message and                                                              |                                                                                                    | Individual / Sole Trader                                           |                                              |
| ata rates may apply. By continuing, you agree to our                                                                   | This site is protected by reCAPTCHA and hCaptcha. The Google<br>Policy and Terms of Service, as well as the hCaptcha Privacy P | e Privacy<br>Yolicy and                                            |                                              |
| This of Service and Frivacy Folicy.                                                                                    | Terms of Service, apply.                                                                                                    | Business structure                                                 | mber (ABN)                                   |
| Continue →                                                                                                    |                                                                                                    | I do not have an ABN                                               |                                              |
| This site is protected by reCAPTCHA and hCaptcha. The Google Privacy                                                   |                                                                                                    | Continue ->                                                        |                                              |
| folicy and Terms of Service, as well as the hCaptcha Privacy Policy and<br>erms of Service, apply.                     |                                                                                                    |                                                                    |                                              |
|                                                                                                    | stripe                                                                                                    |                                                                    |                                              |
|                                                                                                    | Contact<br>Terms                                                                                                    |                                                                    |                                              |
|                                                                                                    | Driveov                                                                                                    |                                                                    |                                              |

| b                      | usiness                                                                                                    |
|------------------------|----------------------------------------------------------------------------------------------------|
| Str<br>you             | ipe collects this information to better serve<br>ir business and help meet the                                                         |
| rec                    | uirements of regulators, financial partners<br>d our Services Agreement.                                                               |
| Leg                    | al business name                                                                                                    |
| Leg                    | al business name<br>Company Pty Ltd                                                                                                    |
| Leg<br>(<br>The<br>nan | company Pty Ltd<br>e name you provide must exactly match the<br>ne associated with your tax ID.                                        |
| Leg<br>(<br>The<br>nan | company Pty Ltd<br>e name you provide must exactly match the<br>ne associated with your tax ID.<br>Please enter a legal business name. |

00 111 222 333

Please provide a response.

Tell us more about your

#### **Third Step - Payment Details**

- 1. Enter personal details
- 2. In professional details select your industry as **'other entertainment and recreation'** and select continue
- 3. You will then need to add in your bank details (Parents may add their Child's bank account details)
- 4. Continue > Verify your details > Agree and submit.

| 1:53                                                                                                    | 1:53                                                                                                    | 12:58                                                                                                    | 411 4G    |
|----------------------------------------------------------------------------------------------------|----------------------------------------------------------------------------------------------------|----------------------------------------------------------------------------------------------------|-----------|
| User                                                                                                    | X User                                                                                                    | X User                                                                                                    |           |
| World Sport Action Pty Ltd                                                                                                    | World Sport Action Pty                                                                                                    | / Ltd                                                                                                    |           |
| orld Sport Action Pty Ltd partners with Stripe for secure<br>payments and financial services.                                                                 | World Sport Action Pty Ltd partners with S<br>payments and financial service                                                                                                    | Stripe for secure World Sport Action Pty Ltd partners with Stripe ces. payments and financial services.                                       |           |
|                                                                                                    |                                                                                                    | Let's review your details                                                                                                    |           |
| rofessional details                                                                                                    | Select an account for p                                                                                                    | payouts You're almost ready to get started with Wo                                                                                            | orld Sp   |
| II us a few details about how you earn money with<br>orld Sport Action Pty Ltd.                                                                               | Earnings that you receive on Stripe will this account.                                                                                                    | Action Pty Ltd. Take a moment to review a<br>confirm your information.                                                                        | nd        |
| lustry                                                                                                    |                                                                                                    | PERSONAL DETAILS                                                                                                    |           |
| Other entertainment and recreation                                                                                                    | BSB (Bank Service Branch code)                                                                                                    | FQ, Referee<br>fqreferee@footballqueensland.com.au<br>Born on 1 January 2000                                                                  |           |
| aduct description                                                                                                    | Account number                                                                                                    | 187 Measuri Road<br>Slacks Creek QLD 4127 AU                                                                                                  |           |
| Receiving payments for umpire payments after<br>matches are played                                                                                            | 000123456                                                                                                    | Other information provided<br>ID document, Phone                                                                                              |           |
|                                                                                                    | Confirm account number                                                                                                    |                                                                                                    |           |
| sentence or two, tell us what products or services you<br>vide, and when you charge your customers (such as                                                   | 000123456                                                                                                    | PAYOUT ACCOUNTS                                                                                                    |           |
| ing checkout of three days later). This helps us<br>ierstand your business and process your application<br>ckly. If you have a website, provide your business | Lauree In this Direct Depit Renuest and the Direct                                                                                                    | BQL AUD ©<br>: 123456 : · · · · · 0000                                                                                                    |           |
| bsite instead.                                                                                                    | Service Agreement, and authorise Stripe Paymen<br>Ltd (ACN 160 180 343, Direct Debit User ID numt<br>'Siripe') to debit my account through the Buk Et                                                                   | ants Australia Pty<br>ther 507156, By confirming, you agree that the information provide<br>Instronic Cleasing to the best of your knowledge. | d is acci |
| Continue →                                                                                                    | system percay in the event that the net activity in<br>account on any day is negative or for any other ne<br>the Stripe Services. I certify that I am either an ac<br>an authorised signatory on the account listed abc | in ny storau<br>cecoant helder or<br>soea. Confirm                                                                                            |           |
|                                                                                                    |                                                                                                    |                                                                                                    |           |

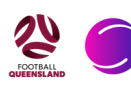

#### Important - If you do NOT see the "Upload Bank Account" Option

Starting from your home screen, follow the same steps:

- 1. 'More' > 'My profile' > 'My full profile'
- 2. At this point you will click the 3 dots next to 'Registrations' & 'Activity'
- 3. In the drop down box you will now select 'Payment Methods'
- 4. You will then see 'Referee/Official Payments'
- 5. Under this you will see a Box that says 'Upload Bank Account' click 'Upload Bank Account'
- 6. Return back to Step 2 and follow the upload process

| X User                 |                    | ×               | User                                                             |                             |
|------------------------|--------------------|-----------------|------------------------------------------------------------------|-----------------------------|
| 🌔 squadi               |                    | 🥚 s             | quadi                                                            |                             |
|                        | V                  |                 |                                                                  | $\vee$                      |
| User Profile           | Actions            | User P          | Profile                                                          | Actions                     |
| Registrations Activity | $\bigcirc$         | Reg             | istrations Activity                                              |                             |
| Own Registration       | Statistics         |                 |                                                                  |                             |
|                        | Personal Details   | Pay             | ment methods                                                     | + Add New                   |
|                        | Medical            |                 |                                                                  |                             |
|                        | History            | You do<br>up.   | not have any payme                                               | nt methods set              |
|                        | Incidents          |                 |                                                                  |                             |
|                        | Officials Activity | lf you<br>websi | 've used Afterpay for your paymen<br>ite to update your details. | ts, please use the Afterpay |
|                        | Purchases          |                 |                                                                  |                             |
|                        | Tickets            | Ref             | eree/Official Paymen                                             | its                         |
|                        | Payment methods    |                 | dit Bank Account                                                 |                             |
|                        |                    |                 |                                                                  |                             |
|                        |                    |                 |                                                                  |                             |
|                        |                    |                 |                                                                  |                             |

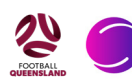

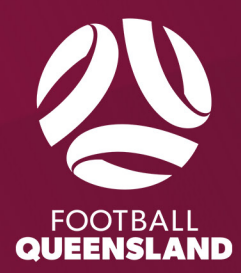